# PARTIR EN MISSION EN 3 ÉTAPES

avec les outils ESR MISSION et mon identifiant JANUS

Des supports d'aide et tutoriels sont accessibles via les <u>liens</u> soulignés en italique ()

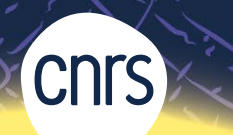

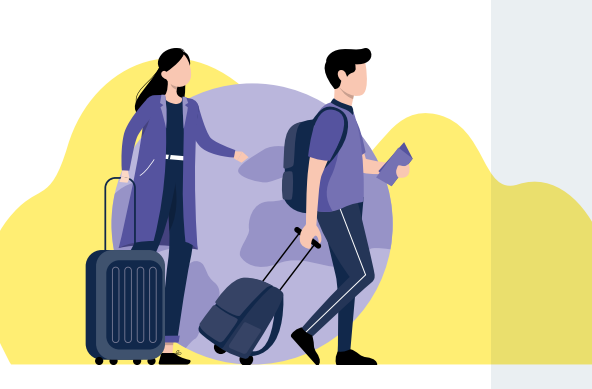

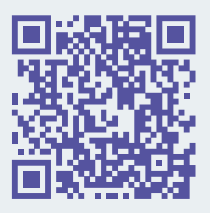

À CHAQUE ÉTAPE SON OUTIL

- Je fais ma demande de mission dans ETAMINE**MISSIONS**
- 2 Je prépare ma mission dans Notilus et GOELETT
- Je gère mon retour de mission dans Notilus

# ÉTAPE INDISPENSABLE

Avant de démarrer dans **ETAMINE** mais aussi à chaque modification de mes données, <u>je complète et</u> <u>synchronise mon profil</u>  $\bigcirc$  dans **NOTILUS.** 

Cette étape est primordiale pour éviter les rejets entre outils.

Pour toute autre question, vous pouvez vous rendre sur <u>l'espace</u> <u>documentation</u> ( dédié aux outils de l'ESR MISSION

Votre gestionnaire peut vous accompagner à tout moment.

POUR VOUS GUIDER : Espace documentation () Instruction mission () Foire aux Questions () Intranet - Partir en mission () Référents missions ()

Rédacteur : Direction des comptes et de l'Information Financière

dcif-esrmission@cnrs.fr

Janus Authentification

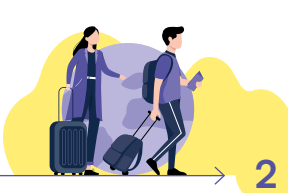

#### JE FAIS MA DEMANDE DE MISSION :

Je me connecte à ETAMINE**MISSIONS** (C)

Je renseigne les détails de ma mission (objet, destination, mes frais  $^{(1)}$ , ... ).

Je précise mon "**valideur budgétaire**" (celui qui finance ma mission).

Je soumets ma demande pour vérification et validation à mon gestionnaire.

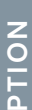

Avec le processus accéléré, je peux accéder à **GOELETT** directement via **NOTILUS** pour pré-réserver mes prestations

sans attendre la validation hiérarchique.

Ma demande est en validation hiérarchique dans mon unité.

Après cette validation, je serai **autorisé juridiquement** à partir en mission et <u>ma demande sera</u> transmise à **NOTILUS** (sauf si l'option processus accéléré est activée).

<sup>II</sup> Pour estimer mes frais de voyage, je me connecte à **GOELETT consultation** ().

### JE PRÉPARE MA MISSION :

Je me connecte à Notilus 🕞

Ma mission est dans **NOTILUS** : je vérifie la conformité des informations dans chaque onglet et je les complète si nécessaire.

Dans l'onglet "voyage" je réserve mes prestations 🕞 sur **GOELETT**.

Si je n'ai pas besoin de réserver, je supprime les lignes inutiles.

A Je transmets 🥝 ma mission à mon valideur budgétaire.

Je reçois par mail la validation de mes réservations.

Je pars en mission et pense à conserver mes pièces justificatives de frais de mission.

TUTO VIDÉO Faire sa demande mission ()

## JE GÈRE MON RETOUR DE MISSION :

Je me connecte à Notilus 🕞

Je clique sur *(i)* puis *je saisis* mes temps réels de mission (*i)*.

Si je n'ai pas de frais, je contacte mon gestionnaire qui va clore la mission.

Si j'ai des frais, dans l'onglet "frais" je génère mon état de frais ⊖ en cliquant sur + et le complète.

Je joins ma pièce justificative aux lignes de frais nécessaires <u>(II est</u> <u>possible de les regrouper</u>) (...).

Je transmets 🙆 mon "État de frais" pour validation.

Je suis remboursé.